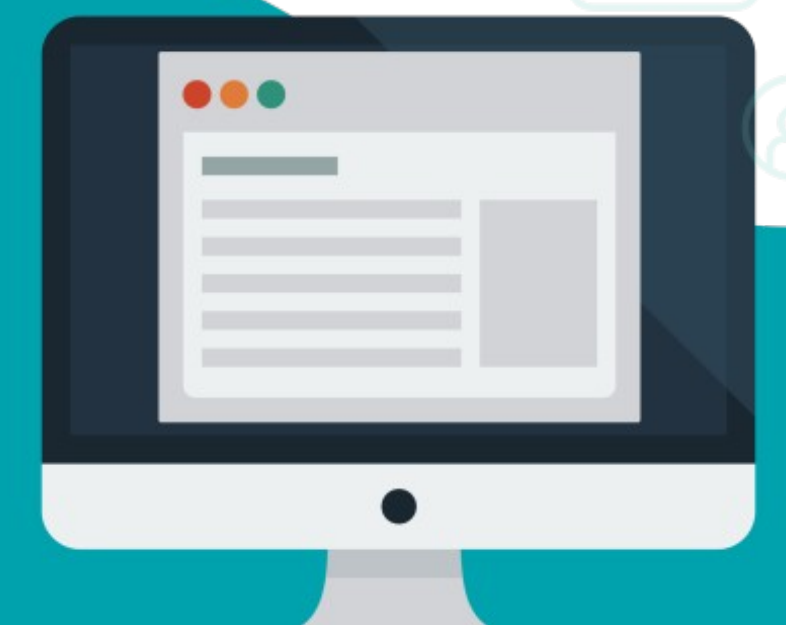

# Guia d'ús de la Seu electrònica

**EVOLUCIONEM JUNTS** 

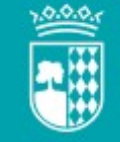

### Requeriments

0 -

- Tindre instal·lat el certificat digital en el navegador.
- Java 32 bits: https://javadl.oracle.com/webapps/ download/AutoDL?BundleId=24205 8\_3d5a2bb8f8d4428bbe94aed7ec7 ae784

### Tindre instal·lat el viafirma desktop:

https://descargas.viafirma.com/via firma/viafirmaWPFclientInstall/viafi rma-desktop.exe

Seu electrònica |: Oliva 2020

**EVOLUCIONEM JUNTS** 

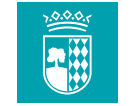

### Accés des de la pàgina web 01 -

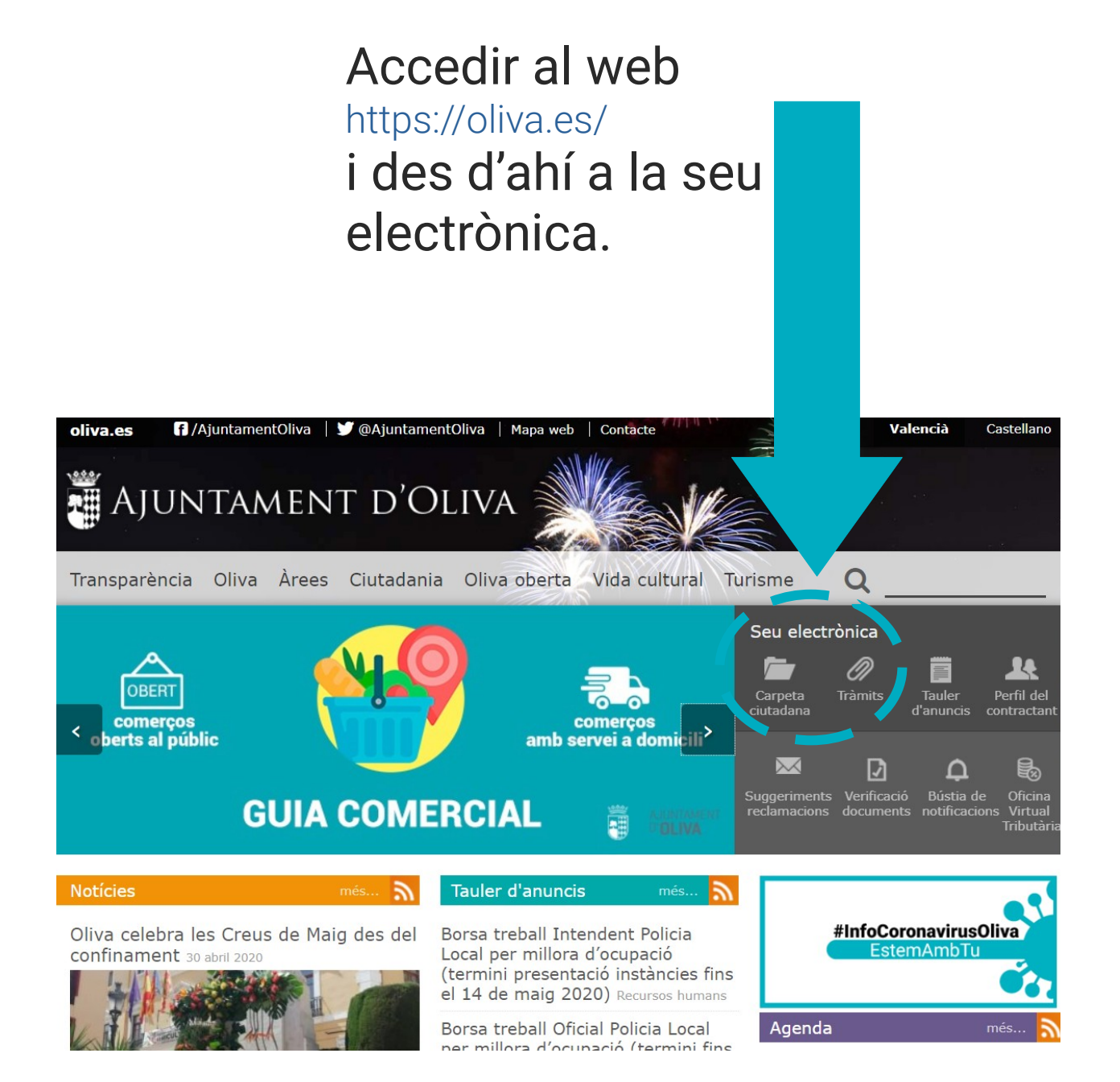

#### Seu electrònica |: Oliva 2020

**EVOLUCIONEM JUNTS** 

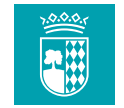

## Selecció del tràmit 02 –

Permet seleccionar el tràmit pertinent. En este cas, volant d'empadronament.

| AJUNTAMENT D'OLIVA                                            | 01                          |                            |                 | Seu<br>electrònica                                              |
|---------------------------------------------------------------|-----------------------------|----------------------------|-----------------|-----------------------------------------------------------------|
| Inicio Carpeta del ciudadano                                  | Trámites y gestiones        | Oficina Virtual Tributaria |                 | Identifícate 💄                                                  |
| Trámites y gestiones                                          |                             |                            |                 | (i) Información                                                 |
| Estás en: Inicio >> Trámites y gestione                       | s                           |                            |                 |                                                                 |
| Sólo telemáticos                                              |                             | Ocultar t                  | odo Mostrar tod | Carpeta ciudadana<br>Ver mis tramites y gestiones<br>personales |
| Padrón<br>Obtención de volantes, certificado                  | s y documentos              |                            |                 | Entrar                                                          |
| Volante de mpadronamiento individ<br>Urbanismo, viviende y ce | lual<br>namiento individual |                            |                 | valencia.<br>Tel.: +34 962 850 250<br>Fax: +34 962 839 772      |
| Oficina Virtual Tributaria                                    |                             |                            |                 |                                                                 |
| Actividad económica y ocupación                               |                             |                            |                 |                                                                 |
| Ayuntamiento                                                  |                             |                            |                 |                                                                 |

#### Seu electrònica |: Oliva 2020

**EVOLUCIONEM JUNTS** 

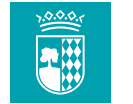

### Informació del tràmit 03 –

Apareixerà la informació del tràmit. Cal seleccionar «Tramitar».

| Ajuntament d'Oliva                                                         | 01                                                             | ferd                                                            | el                | Seu<br>ectrònica                                           |
|----------------------------------------------------------------------------|----------------------------------------------------------------|-----------------------------------------------------------------|-------------------|------------------------------------------------------------|
| Inicio Carpeta del ciudadano                                               | Trámites y gestiones                                           | Oficina Virtual Tributaria                                      |                   | identifícate 💄                                             |
| Información del trámite                                                    |                                                                |                                                                 |                   | (i) Información                                            |
| Estás en: Inicio >> Trámites y gestiones >                                 | > Trámites                                                     |                                                                 |                   |                                                            |
| Volante de empadrona                                                       | amiento individ                                                | dual                                                            |                   | Ver mis tramites y gestiones<br>personales                 |
|                                                                            |                                                                | Ocultar                                                         | todo Mostrar todo | Entrar                                                     |
| 🖶 Vista previa impresión                                                   | 6                                                              |                                                                 | Tramita           | Datos de contacto<br>Ajuntament, 1 46780 Oliva,            |
| Descripción del trámite                                                    |                                                                |                                                                 |                   | Valencia.<br>Tel.: +34 962 850 250<br>Fax: +34 962 839 772 |
| Documento de carácter informativo qu<br>empadronadas en una misma vivienda | ie especifica los datos del so<br>a, según consta en el Padrór | olicitante y del resto de personas<br>n Municipal de Habitantes | que están         |                                                            |
|                                                                            |                                                                |                                                                 |                   |                                                            |
| Clasificación temática                                                     |                                                                |                                                                 |                   |                                                            |
| ¿Quién puede solicitarlo?                                                  |                                                                |                                                                 |                   |                                                            |
| ¿Cuándo se puede solicitar?                                                |                                                                |                                                                 |                   |                                                            |
| Documentación que se debe apor                                             | tar                                                            |                                                                 |                   |                                                            |
| Legislación aplicable                                                      |                                                                |                                                                 |                   |                                                            |
| Precio                                                                     |                                                                |                                                                 |                   |                                                            |
|                                                                            |                                                                |                                                                 |                   |                                                            |

#### Seu electrònica |: Oliva 2020

**EVOLUCIONEM JUNTS** 

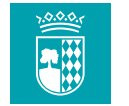

### Selecció del mètode d'identificació 04 –

#### Prem el botó de selecció.

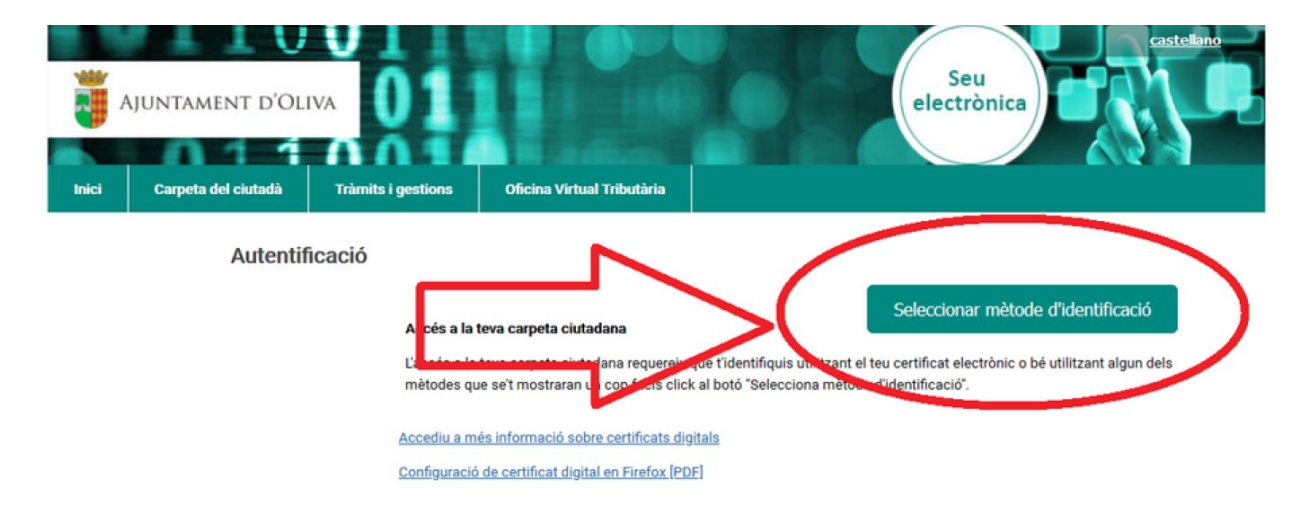

Prem accedir en la finestra emergent de Java que apareixerà en la pantalla.

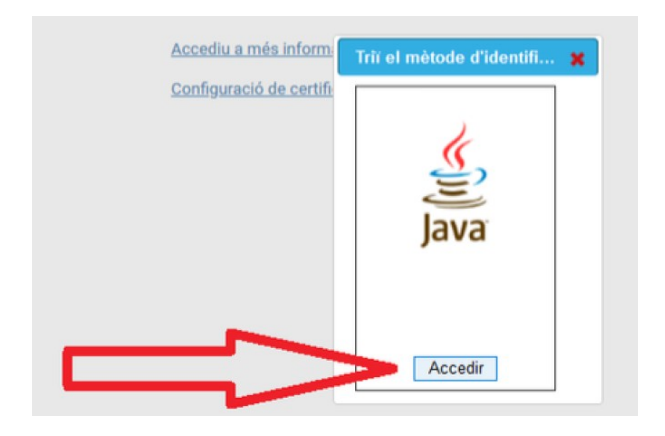

Seu electrònica |: Oliva 2020

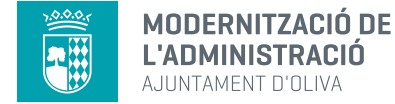

### Selecció de viafirma desktop 05 –

#### La manera més fàcil és tindre instal·lat el programari viafirma desktop.

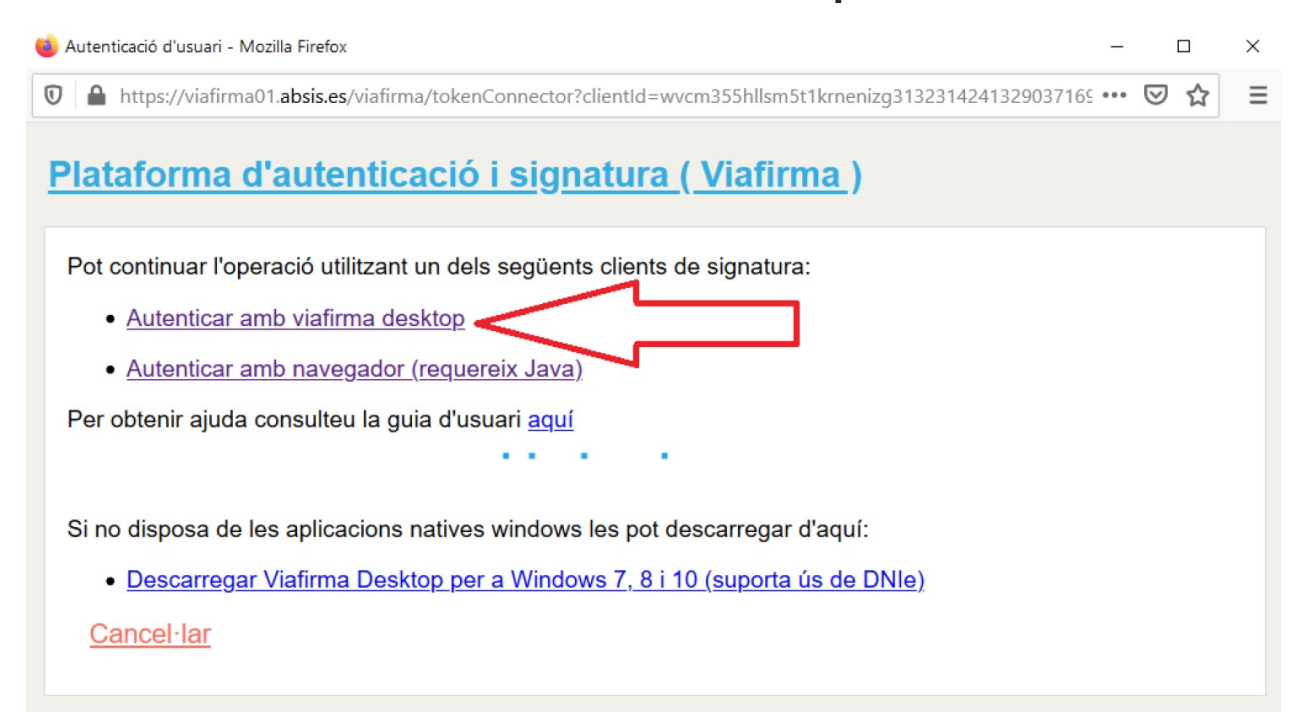

### Confirma obrir l'enllaç.

Seu electrònica |: Oliva 2020

| Vinfimus desiden         |       |
|--------------------------|-------|
| rieu una altra anlicació | Trieu |
|                          | Tueor |
|                          |       |
|                          |       |
|                          |       |
|                          |       |
|                          |       |
|                          |       |
|                          |       |

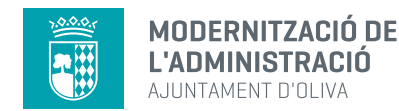

# Selecció de certificat digital 06 -

Selecciona el certificat de l'interessat en fer el tràmit.

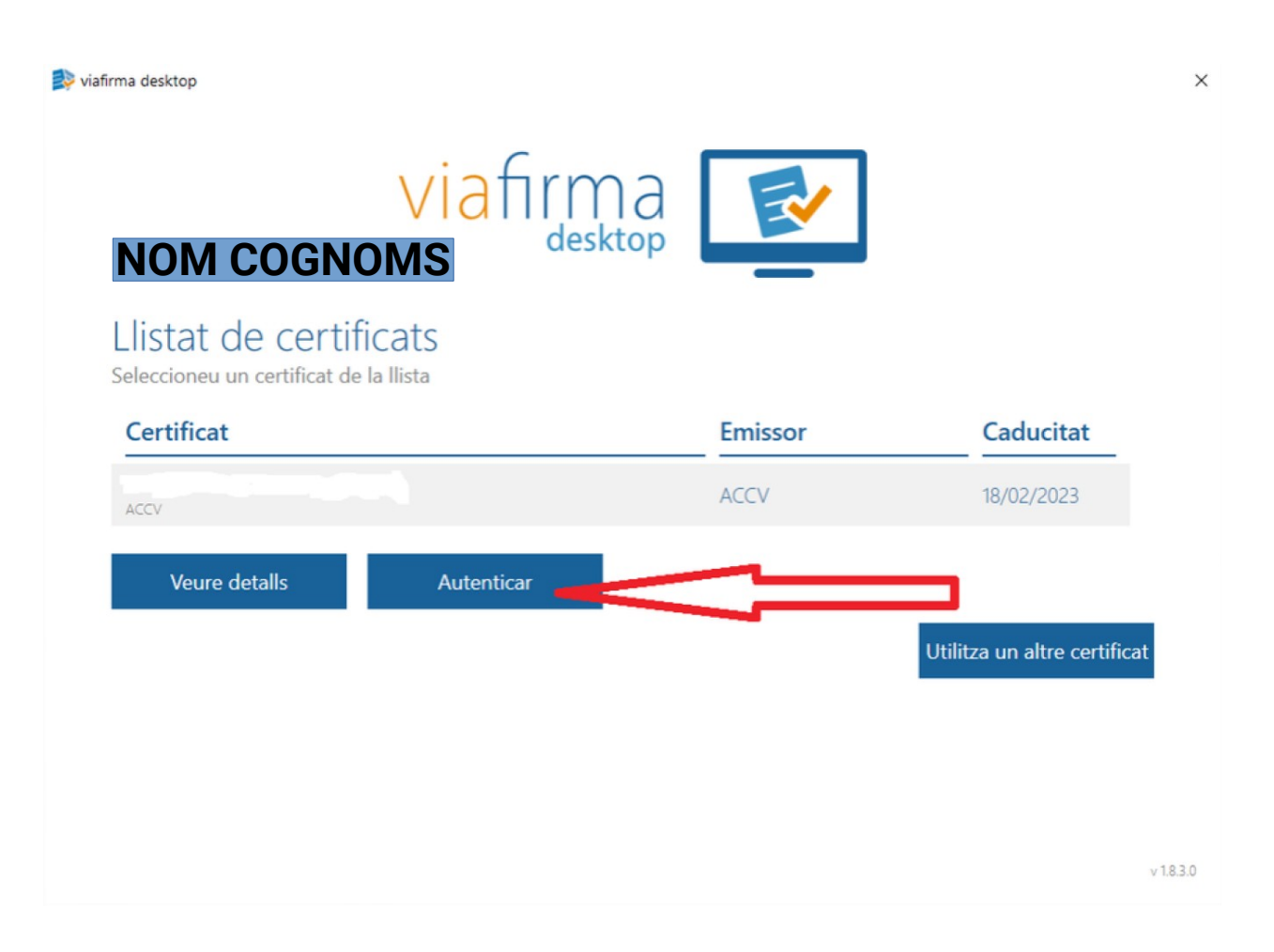

#### Seu electrònica |: Oliva 2020

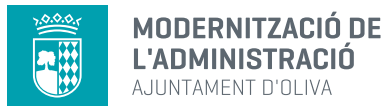

### Visualització de les dades 07 –

Es visualitzaran les dades i podrà traure's, si escau, el volant d'empadronament.

| Sou a: Inici >> Carpeta del ciutadà | >> Padró d'habitants >> | Les meves dades d'emp  | adronament |                     |  |  |
|-------------------------------------|-------------------------|------------------------|------------|---------------------|--|--|
| Carpeta del ciutadà                 |                         |                        |            |                     |  |  |
| Padró d'habitants Sol·licito        | uds Registre            | Expedients             |            |                     |  |  |
| Les meves dades d'emp               | adronament              |                        |            |                     |  |  |
| Volant Empadronament                | Actual                  |                        |            |                     |  |  |
| Detall Dades convivènci             | a Actualització dad     | les i/o adreça persona | al Canvi   | domicili col·lectiu |  |  |
| Núm. document                       | Lletra                  |                        |            |                     |  |  |
| Nom                                 |                         |                        |            |                     |  |  |
| Via .                               | No                      | Esc.                   | Pla.       | Pta.                |  |  |
| Data naixement                      |                         |                        |            |                     |  |  |

Li recomanem que prove amb tots els tràmits que poden fer-se des de la Seu Electrònica.

Gràcies per la seua atenció.

Seu electrònica |: Oliva 2020

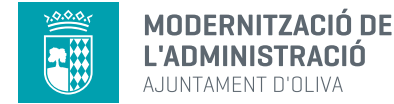